# SITO A-PUGLIA

#### GRUPPO : <u>http://apuglia03.altervista.org/</u> ALUNNI: NICOLA CORTESE – GIUSEPPE ZAZA

#### **ACCENNI INTRODUTTIVI**

Il lavoro è stato effettuato tramite un CMS chiamato WordPress utilizzando il template: Business Elite

Il logo è stato creato tramite un editor online e rappresenta tre foglie con un cuore arancione.

#### IL SITO

Il sito web **apuglia03** è un multipage, infatti questo si può constatare dal menù con il relativo logo.

Dal menù è possibile accedere a ben 7 sezioni principali e 2 sottosezioni:

HOME > - COS' E' APUGLIA -PRODOTTI

ISTITUTI

AZIENDE

**ORIENTAMENTO/LAVORO** 

**STATUTO** 

**PORTALE NAZIONALE** 

LOG IN

Iniziamo ad analizzarle :

### HOME

La HOME è volutamente "pulita": presenta solamente uno slideshow formato da due immagini che riprendono le due sottopagine relative alla HOME .

Come si può vedere nel menù, se posizioniamo il cursore su HOME si aprirà un menù a tendina dove è possibile selezionare la pagina relativa ai prodotti (che la nostra regione offre attraverso alle aziende agricole) o una sezione che spiega che cosa è A-Puglia.

## ISITUTI

Possiamo vedere subito una breve introduzione sugli istitui e succesivamente un elenco delle scuole aderenti.

Questa è una sezione molto particolare perchè al suo interno presenta ben 18 collegamenti relativi alle 18 scuole aderenti ad A-PUGLIA.

E' stato pensato uno standard per ogni pagina relativa alla scuola, infatti cliccando sul nome della scuola si aprirà la relativa pagina che è divisa in ben 4 parti:

- 1. un iframe di Google Maps relativo alla posizione esatta della scuola;
- 2. una immagine della scuola (facolativo) con una breve spiegazione;
- 3. cosa offre la scuola riguardo all'istruzione nell' indirizzo agrario;
- 4. il collegamento al sito ufficiale della scuola;

Questi dati potranno essere modificati e continuamente aggiornati dalle singole scuole.

### AZIENDE

La pagina relativa alle aziende è molto semplice. Anche questa pagina ha degli standard, infatti per ogni azienda sarà indicato :

- 1. Il nome della relativa azienda
- 2. Una breve descrizione
- 3. Il sito dell'azienda

Ogni azienda agricola aderente ad A-Puglia sarà inserita nella relativa pagina.

# ORIENTAMENTO/LAVORO

Questa pagina è divisa in due parti:

1. Relativa ad alcuni accenni per gli studenti che hanno completato il loro percorso scolastico

2. Relativa alle offerte di lavoro delle aziende

## STATUTO

In questa pagina sono presenti gli articoli giuridici riguardanti l'organizzazione A-PUGLIA.

## PORTALE NAZIONALE

Se dal menù clicchiamo su PORTALE NAZIONALE ci collegherà ad esso chiudendo la pagina corrente.

# LOG IN

E' la pagina che ci permette di entrare come amministratori e di modificare il sito.